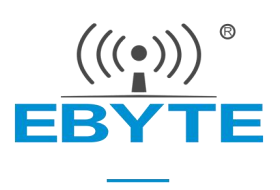

# 【AT 指令集】串口服务器 (NE2 系列) (串口 ≑ 以太网)

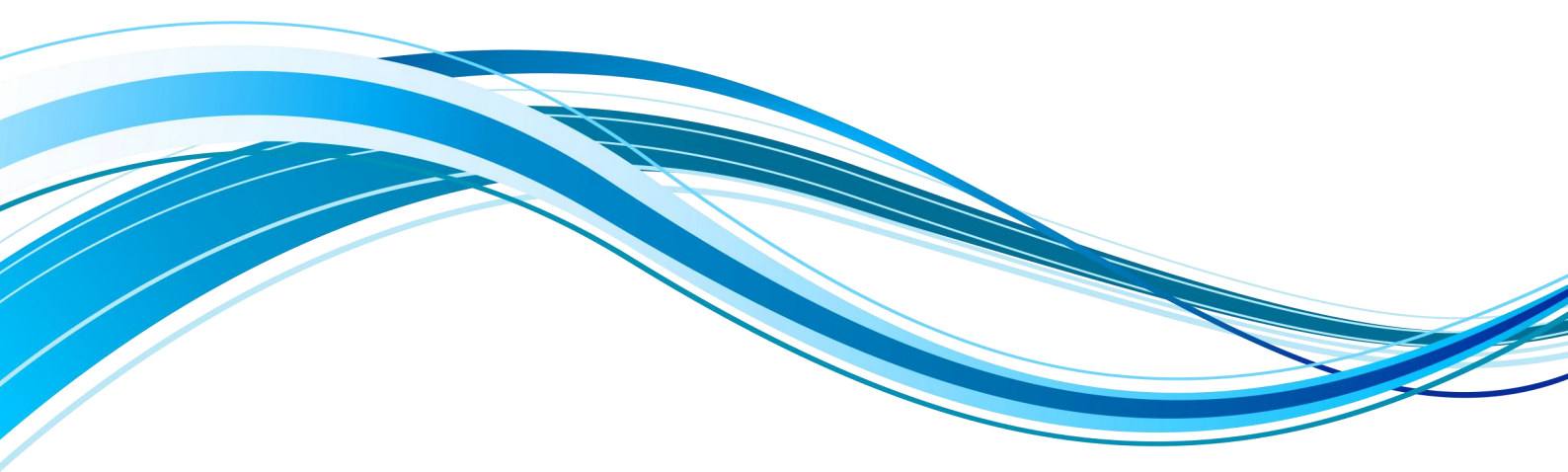

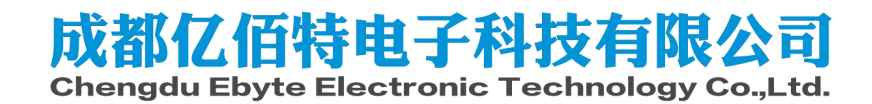

# 目录

| 第1章 "基本功能"AT 指令集                    | 1  |
|-------------------------------------|----|
| 1.1 基本配置指令汇总                        | 2  |
| 1.2 进入 AT 指令                        |    |
| 1.3 退出 AT 指令                        |    |
| 1.4 查询型号                            |    |
| 1.5 查询/设置名称                         | 4  |
| 1.6 查询/设置 ID                        | 4  |
| 1.7 重启                              | 4  |
| 1.8 恢复出厂设置                          | 5  |
| 1.9 查询版本信息                          | 5  |
| 1.10 查询/设置串口                        | 5  |
| 1.11 查询 MAC 地址                      |    |
| 1.12 查询/设置网络参数                      | 6  |
| 1.13 查询/设置本地端口号                     | 7  |
| 1.14 查询/设置本机工作模式及目标设备网络参数           | 7  |
| 1.15 查询网络链接状态                       |    |
| 1.16 查询/设置串口缓存清理状态                  | 8  |
| 1.17 查询/设置注册包模式                     |    |
| 1.18 查询/设置自定义注册包内容                  | 9  |
| 1.19 查询/设置网络心跳包                     | 9  |
| 1.20 查询/设置串口心跳包                     |    |
| 1.21 查询/设置短连接时间                     |    |
| 1.22 查询/设置超时重启时间                    |    |
| 1.23 查询/设置断网重连时间                    |    |
| 1.24 协议分发                           |    |
| 1.25 网络快速 AT                        |    |
| 1.26 AT 配置密码使能                      | 13 |
| 第2章 "Modbus 功能" AT 指令集              | 14 |
| 2.1 "Modbus 功能"指令汇总                 |    |
| 2.2 查询 Modbus 地址过滤                  |    |
| 2.3 查询 Modbus 工作模式,及指令超时时间          |    |
| 2.4 开启 Modbus TCP 到 Modbus RTU 协议转换 |    |
| 2.5 设置 Modbus 网关指令存储时间与自动查询间隔       |    |
| 2.6 Modbus 配置型网关预存指令查询与编辑           |    |
| 第3章 "物联网功能" AT 指令集                  | 17 |
| 3.1 "物联网功能"指令汇总                     |    |
| 3.2 MQTT 与 HTTP 目标 IP 或域名配置         | 17 |
| 3.3 查询/设置 HTTP 请求方式                 |    |
| 3.4 查询/设置 HTTP URL 路径               |    |
| 3.5 查询/设置 HTTP 包头                   |    |
| 3.6 查询/设置 MQTT 目标平台                 |    |

|    | 3.7 查询/设置 MQTT 保活心跳包发送周期                          | 19 |
|----|---------------------------------------------------|----|
|    | 3.8 查询/设置 MQTT 设备名(Client ID)                     |    |
|    | 3.9 查询/设置 MQTT 用户名(User Name/Device Name)         |    |
|    | 3.10 查询/设置 MQTT 产品密码(MQTT password/Device Secret) |    |
|    | 3.11 查询/设置 MQTT 订阅主题                              | 21 |
|    | 3.12 查询/设置 MQTT 发布主题                              | 22 |
| 第4 | 4章 AT 配置举例                                        | 23 |
|    | 4.1 连接标准 MQTT3.1.1 服务器举例                          |    |
| 修订 | 丁历史                                               |    |
| 关于 | F我们                                               |    |

(((•)))<sup>®</sup> EBYTE

# 第1章"基本功能"AT指令集

- 进入 AT 指令模式:串口发送 +++,3 秒内再次发送 AT,设备回显 +OK,则进入 AT 指令模式;
- 2、本指令手册支持 NE2-D11/NE2-D12/NE2-S1/NE2-T1/NE2-T1B/NE2-T1M 等型号串口服 务器;
- 3、以下文本出现"<CR><LF>"与"\r\n"代表不同文本格式的换行符,实际为HEX (0x0D与0x0A);

错误码表:

| 错误码 | 说明      |
|-----|---------|
| -1  | 无效的命令格式 |
| 1   | 无效的命令   |
| 2   | 系统错误    |
| -3  | 暂未定义    |
| -4  | 无效的参数   |
| -5  | 密码错误    |

# 1.1 基本配置指令汇总

| 指令           | 描述          |
|--------------|-------------|
| AT+EXAT      | 退出 AT 配置模式  |
| AT+MODEL     | 设备型号        |
| AT+NAME      | 设备名称        |
| AT+SN        | 设备 ID       |
| AT+REBT      | 重启设备        |
| AT+RESTORE   | 恢复出厂设置      |
| AT+VER       | 查询固件版本      |
| AT+UART      | 串口参数        |
| AT+MAC       | 设备 MAC 地址   |
| AT+WAN       | 设备网络参数      |
| AT+LPORT     | 设备端口        |
| AT+SOCK      | 工作模式与目标网络参数 |
| AT+LINKSTA   | 连接状态反馈      |
| AT+UARTCLR   | 连接串口缓存模式    |
| AT+REGMOD    | 注册包模式       |
| AT+REGINFO   | 注册包内容       |
| AT+HEARTMOD  | 心跳包模式       |
| AT+HEARTINFO | 心跳包内容       |
| AT+SHORTM    | 短连接         |
| AT+TMORST    | 超时重启        |
| AT+TMOLINK   | 断网重启        |
| AT+PASSEN    | AT 配置密码使能   |

# 1.2 进入 AT 指令

| 指令 | AT                                                                                        |
|----|-------------------------------------------------------------------------------------------|
| 功能 | 进入 AT 指令模式                                                                                |
| 发送 | AT                                                                                        |
| 返回 | <cr><lf>+OK<cr><lf>/<cr><lf>+OK=AT enable<cr><lf></lf></cr></lf></cr></lf></cr></lf></cr> |
| 备注 | 无连接与配置时返回: +OK=AT enable<br>有连接时返回: +OK                                                   |

#### 【举例】

先发送+++不用换行 在发送 AT 也不用换行 收到\r\n+OK\r\n 或\r\n+OK=AT enable\r\n

#### 1.3 退出 AT 指令

| 指令 | AT+EXAT                                 |
|----|-----------------------------------------|
| 功能 | 进入 AT 指令模式                              |
| 发送 | AT+EXAT <cr><lf></lf></cr>              |
| 返回 | <cr><lf>+OK<cr><lf></lf></cr></lf></cr> |

#### 【举例】

发送: AT+EXAT\r\n 收到: \r\n+OK\r\n

#### 1.4 查询型号

| 指令 | AT+MODEL                                                          |
|----|-------------------------------------------------------------------|
| 功能 | 查询型号                                                              |
| 发送 | AT+MODEL <cr><lf></lf></cr>                                       |
| 返回 | <cr><lf>+OK=<model string=""><cr><lf></lf></cr></model></lf></cr> |
| 备注 | Modelstring:NE2-D11<br>NE2-D12<br>NE2-S1<br>NE2-T1<br>NE2-T1B     |

【举例】

发送: AT+MODEL\r\n

收到: \r\n+OK=NE2-D11\r\n

# 1.5 查询/设置名称

| 指令      | AT+NAME                                                         |
|---------|-----------------------------------------------------------------|
| 功能      | 查询、设置名称                                                         |
| 发送 (查询) | AT+NAME <cr><lf></lf></cr>                                      |
| 返回 (查询) | <cr><lf>+OK=<name string=""><cr><lf></lf></cr></name></lf></cr> |
| 发送(设置)  | AT+NAME= <name string=""><cr><lf>(限制 10 字节)</lf></cr></name>    |
| 返回(设置)  | <cr><lf>+OK<cr><lf></lf></cr></lf></cr>                         |

【举例】

查询:

发送: AT+NAME\r\n

收到: \r\n +OK=admin\r\n

设置:

- 发送: AT+NAME=001\r\n
- 收到: \r\n +OK \r\n

## 1.6 查询/设置 ID

| 指令      | AT+SN                                                       |
|---------|-------------------------------------------------------------|
| 功能      | 查询、设置 ID                                                    |
| 发送 (查询) | AT+SN <cr><lf></lf></cr>                                    |
| 返回 (查询) | <cr><lf>+OK=<sn string=""><cr><lf></lf></cr></sn></lf></cr> |
| 发送(设置)  | AT+SN= <sn string=""><cr><lf>(限制 24 字节)</lf></cr></sn>      |
| 返回(设置)  | <cr><lf>+OK<cr><lf></lf></cr></lf></cr>                     |

【举例】

查询:

发送: AT+SN\r\n

收到: \r\n +OK=0001\r\n

设置:

发送: AT+SN=111\r\n

收到: \r\n +OK \r\n

# 1.7 重启

| 指令 | AT+REBT                                 |
|----|-----------------------------------------|
| 功能 | 重启                                      |
| 发送 | AT+REBT <cr><lf></lf></cr>              |
| 返回 | <cr><lf>+OK<cr><lf></lf></cr></lf></cr> |
|    |                                         |

【举例】

(((•)))<sup>®</sup> **EBYTE** 成都亿佰特电子科技有限公司

> 发送: AT+REBT\r\n 收到: \r\n +OK \r\n 等待重启完成。

#### 1.8 恢复出厂设置

| 指令 | AT+RESTORE                              |
|----|-----------------------------------------|
| 功能 | 恢复出厂设置                                  |
| 发送 | AT+RESTORE <cr><lf></lf></cr>           |
| 返回 | <cr><lf>+OK<cr><lf></lf></cr></lf></cr> |

【举例】

发送: AT+RESTORE\r\n

收到: \r\n +OK \r\n

等待重启完成。

# 1.9 查询版本信息

| 指令 | AT+VER                                  |
|----|-----------------------------------------|
| 功能 | 查询版本信息                                  |
| 发送 | AT+VER <cr><lf></lf></cr>               |
| 返回 | <cr><lf>+OK<cr><lf></lf></cr></lf></cr> |

【举例】

发送: AT+VER\r\n

收到: \r\n +OK =9167-0-xx\r\n

## 1.10 查询/设置串口

| 指令      | AT+UART                                                                                                    |
|---------|----------------------------------------------------------------------------------------------------|
| 功能      | 查询、设置串口                                                                                                    |
| 发送 (查询) | AT+UART <cr><lf></lf></cr>                                                                                                    |
| 返回 (查询) | <cr><lf>+OK=<baud, data,="" parity,<br="" stop,="">packetTime,packetLength&gt;<cr><lf></lf></cr></baud,></lf></cr>                                                                                                    |
| 发送(设置)  | AT+UART=< Baud, Data, Stop, Parity,<br>packetTime,packetLength> <cr><lf></lf></cr>                                                                                                    |
| 返回(设置)  | <cr><lf>+OK<cr><lf></lf></cr></lf></cr>                                                                                                    |
| 备注      | Baud(波特率):600、1200、2400、4800、9600、19200、38400、<br>57600、115200、230400、460800;<br>Data(数据位):8、7、6、5<br>Stop(停止位):1(1位)、2(1.5位)、3(2位)<br>Parity(校验位):0(NONE)、2(EVEN)、3(ODD)<br>packetTime(分帧间隔):1-125(byte 空闲时间)<br>packetTime(分帧长度):10-1024 字节 |

【举例】

(((•)))<sup>®</sup> 成都亿佰特电子科技有限公司

| 查 | 询: |  |
|---|----|--|
|   |    |  |

- 发送: AT+UART\r\n
- 收到: \r\n+OK=115200,8,1,0,1,1024\r\n
- 设置:
- 发送: AT+UART=115200,8,1,0,1,1024\r\n
- 收到: \r\n+OK\r\n

#### 1.11 查询 MAC 地址

| 指令 | AT+MAC                                              |
|----|-----------------------------------------------------|
| 功能 | 查询 MAC 地址                                           |
| 发送 | AT+MAC <cr></cr>                                    |
| 返回 | <cr><lf>+OK=<mac><cr><lf></lf></cr></mac></lf></cr> |
| 备注 | 返回数据格式"xx-xx-xx-xx-xx"                              |

#### 【举例】

发送: AT+MAC\r\n

收到: \r\n+OK=84-C2-E4-36-05-A2\r\n

#### 1.12 查询/设置网络参数

| 指令      | AT+WAN                                                                                              |
|---------|----------------------------------------------------------------------------------------------------|
| 功能      | 查询、设置网络参数                                                                                           |
| 发送(查询)  | AT+WAN <cr><lf></lf></cr>                                                                           |
| 返回 (查询) | <cr><lf>+OK=<mode, address,="" dns,dns="" gateway,="" mask,=""><cr><lf></lf></cr></mode,></lf></cr> |
| 发送(设置)  | AT+WAN= <mode, address,="" dns,="" dns2="" gateway,="" mask,=""><cr><lf></lf></cr></mode,>          |
| 返回(设置)  | <cr><lf>+OK<cr><lf></lf></cr></lf></cr>                                                             |
| 备注      | Mode: DHCP/STATIC<br>Address:本机 IP 地址<br>Mask:子网掩码<br>Gateway:网关<br>DNS:DNS 服务器<br>DNS:备用 DNS 服务器   |

#### 【举例】

查询:

发送: AT+WAN\r\n

收到:\r\n+OK= STATIC ,192.168.3.7,255.255.255.0,192.168.3.1,114.114.114.114.8.8.8.8\r\n 设置: (动态 IP)

发送:AT+WAN=DHCP, 192.168.3.7,255.255.0,192.168.3.1,114.114.114.114.8.8.8.8\r\n 收到:\r\n+OK\r\n

设置: (静态 IP)

发送:AT+WAN=STATIC,192.168.3.7,255.255.255.0,192.168.3.1,114.114.114.114.8.8.8.8\r\n 收到:\r\n+OK\r\n

# 1.13 查询/设置本地端口号

| 指令      | AT+LPORT                                                                              |
|---------|---------------------------------------------------------------------------------------|
| 功能      | 查询、设置本地端口号                                                                            |
| 发送 (查询) | AT+LPORT= <linkid><cr></cr></linkid>                                                  |
| 返回 (查询) | <cr><lf>+OK=<linkid,value><cr><lf></lf></cr></linkid,value></lf></cr>                 |
| 发送(设置)  | AT+LPORT= <linkid,value><cr></cr></linkid,value>                                      |
| 返回(设置)  | <cr><lf>+OK<cr><lf></lf></cr></lf></cr>                                               |
| 备注      | linkId(链路号): 0或1<br>Value(端口号):0-65535,0(客户端模式使用随机端口,服务器模式<br>需要使用"非0"参数否则设备服务器开启失败); |

【举例】

#### 查询:

- 发送: AT+LPORT=0\r\n
- 收到: \r\n+OK=0,8887\r\n

设置:

- 发送: AT+LPORT=0,8883\r\n
- 收到: \r\n+OK\r\n

## 1.14 查询/设置本机工作模式及目标设备网络参数

| 指令      | AT+SOCK                                                                                                    |
|---------|----------------------------------------------------------------------------------------------------|
| 功能      | 查询、设置网络协议参数                                                                                                    |
| 发送 (查询) | AT+SOCK= <linkid><cr><lf></lf></cr></linkid>                                                                                                    |
| 返回 (查询) | <cr><lf>+OK=<linkid,model, ip,="" remote="" remote<br="">Port&gt;<cr><lf></lf></cr></linkid,model,></lf></cr>                                         |
| 发送(设置)  | AT+SOCK= <linkid,model, ip,="" port="" remote=""><cr><lf></lf></cr></linkid,model,>                                                                   |
| 返回(设置)  | <cr><lf>+OK<cr><lf></lf></cr></lf></cr>                                                                                                    |
| 备注      | linkId(链路号): 0或1<br>Model(工作模式): DISABLE,TCPC, TCPS, UDPC, UDPS, MQTTC,<br>HTTPC;<br>Remote IP(目标 IP/域名):最大可配 128 字符域名;<br>Remote Port(目标端口):1-65535; |

【举例】

查询:

- 发送: AT+SOCK=0\r\n
- 收到: \r\n+OK=0,TCPC,192.168.3.3,8888\r\n

- 发送: AT+SOCK=0,TCPC,192.168.3.100,8886\r\n
- 收到: \r\n+OK\r\n

#### 1.15 查询网络链接状态

| 指令 | AT+LINKSTA                                                        |
|----|-------------------------------------------------------------------|
| 功能 | 查询网络链接状态                                                          |
| 发送 | AT+LINKSTA= <linkid><cr><lf></lf></cr></linkid>                   |
| 返回 | <cr><lf>+OK=<linkid,sta><cr><lf></lf></cr></linkid,sta></lf></cr> |
| 备注 | STA: Connect/Disconnect                                           |

【举例】

发送: AT+LINKSTA=0\r\n

收到: \r\n+OK=0,Disconnect\r\n

#### 1.16 查询/设置串口缓存清理状态

| 指令      | AT+UARTCLR                                                        |
|---------|-------------------------------------------------------------------|
| 功能      | 查询、设置串口缓存清理状态                                                     |
| 发送 (查询) | AT+UARTCLR= <linkid><cr><lf></lf></cr></linkid>                   |
| 返回 (查询) | <cr><lf>+OK=<linkid,sta><cr><lf></lf></cr></linkid,sta></lf></cr> |
| 发送(设置)  | AT+UARTCLR= <linkid,sta><cr><lf></lf></cr></linkid,sta>           |
| 返回(设置)  | <cr><lf>+OK<cr><lf></lf></cr></lf></cr>                           |
|         | linkId(链路号): 0或1                                                  |
| 备注      | STA: ON (启用连接清空缓存)                                                |
|         | OFF(禁用连接清空缓存)                                                     |

【举例】

查询:

发送: AT+UARTCLR=0\r\n

收到: \r\n+OK=0,ON\r\n

设置:

发送: AT+UARTCLR=0,OFF\r\n

收到: \r\n+OK\r\n

# 1.17 查询/设置注册包模式

| 指令      | AT+REGMOD                                                               |
|---------|-------------------------------------------------------------------------|
| 功能      | 查询、设置注册包模式                                                              |
| 发送 (查询) | AT+REGMOD= <linkid><cr><lf></lf></cr></linkid>                          |
| 返回 (查询) | <cr><lf>+OK=<linkid,status><cr><lf></lf></cr></linkid,status></lf></cr> |
| 发送(设置)  | AT+REGMOD= <linkid,status><cr><lf></lf></cr></linkid,status>            |
| 返回(设置)  | <cr><lf>+OK<cr><lf></lf></cr></lf></cr>                                 |
|         | linkId(链路号): 0或1                                                        |
| 备注      | Status: OFF -禁用                                                         |
|         | OLMAC - 首次连接发送 MAC                                                      |

| OLSN - 首次连接发送 SN    |
|---------------------|
| OLCSTM - 首次连接发送 自定义 |
| EMBMAC - 每包发送 MAC   |
| EMBSN - 每包发送 SN     |
| EMBCSTM - 每包 发送 自定义 |
|                     |

【举例】

查询:

发送: AT+REGMOD=0\r\n

收到: \r\n+OK=0,OFF\r\n

设置:

发送: AT+REGMOD=0,OLMAC\r\n

收到: \r\n+OK\r\n

# 1.18 查询/设置自定义注册包内容

| 指令      | REGINFO                                                                              |
|---------|--------------------------------------------------------------------------------------|
| 功能      | 查询、设置自定义注册包内容                                                                        |
| 发送 (查询) | AT+HEARTINFO= <linkid><cr><lf></lf></cr></linkid>                                    |
| 返回 (查询) | <cr><lf>+OK=<linkid,mode,data><cr><lf></lf></cr></linkid,mode,data></lf></cr>        |
| 发送(设置)  | AT+HEARTINFO= <linkid,mode,data><cr><lf></lf></cr></linkid,mode,data>                |
| 返回(设置)  | <cr><lf>+OK<cr><lf></lf></cr></lf></cr>                                              |
| 备注      | linkId(链路号): 0或1<br>Mode:数据格式(HEX)16进制,(STR)字符串;<br>Data 数据:ASCII限制128字节,HEX限制128字节; |

【举例】

查询:

- 发送: AT+REGINFO=0\r\n
- 收到: \r\n+OK=0,STR,regist msg\r\n

设置:

- 发送: AT+REGINFO=0,STR,EBTYE TEST\r\n
- 收到: \r\n+OK\r\n

# 1.19 查询/设置网络心跳包

| 指令      | AT+NETHEARTPKT                                                                                    |
|---------|---------------------------------------------------------------------------------------------------|
| 功能      | 查询、设置网络心跳包                                                                                        |
| 发送 (查询) | AT+ NETHEARTPKT= <linkid><cr><lf></lf></cr></linkid>                                              |
| 返回 (查询) | <cr><lf>+OK=<linkid,mode,time,type,data><cr><lf></lf></cr></linkid,mode,time,type,data></lf></cr> |
| 发送(设置)  | AT+NETHEARTPKT= <linkid,mode,time,type,data><cr><lf></lf></cr></linkid,mode,time,type,data>       |
| 返回(设置)  | <cr><lf>+OK<cr><lf></lf></cr></lf></cr>                                                           |

|    | linkId(链路号): 0或1                       |
|----|----------------------------------------|
|    | Mode: 0(关闭)、1(SN)、2(MAC)、3(自定义数据);     |
| 备注 | Time:时间 1-65535s;                      |
|    | Type: 数据格式 (HEX) 16 进制, (STR) 字符串;     |
|    | Data 数据:ASCII 限制 128 字节,HEX 限制 128 字节; |

【举例】

查询:

发送: AT+NETHEARTPKT=0\r\n

收到: \r\n+OK=0,1,5,STR,net heart packet\r\n

发送: AT+NETHEARTPKT=0,1,5,STR,net heart packet\r\n

收到: \r\n+OK\r\n

# 1.20 查询/设置串口心跳包

| 指令      | AT+UARTHEARTPKT                                                                                                    |  |
|---------|----------------------------------------------------------------------------------------------------|--|
| 功能      | 查询、设置网络心跳包                                                                                                    |  |
| 发送 (查询) | AT+ UARTHEARTPKT <cr><lf></lf></cr>                                                                                                 |  |
| 返回 (查询) | <cr><lf>+OK=<mode,time,type,data><cr><lf></lf></cr></mode,time,type,data></lf></cr>                                                 |  |
| 发送(设置)  | AT+UARTHEARTPKT= <mode,time,type,data><cr><lf></lf></cr></mode,time,type,data>                                                      |  |
| 返回(设置)  | <cr><lf>+OK<cr><lf></lf></cr></lf></cr>                                                                                             |  |
| 备注      | Mode: 0(关闭)、1(SN)、2(MAC)、3(自定义数据);<br>Time: 时间 1-65535s;<br>Type: 数据格式(HEX)16进制,(STR)字符串;<br>Data 数据:ASCII 限制 128 字节,HEX 限制 128 字节; |  |

【举例】

查询:

发送: AT+UARTHEARTPKT=0\r\n

收到: \r\n+OK=1,5,STR,net heart packet\r\n

发送: AT+UARTHEARTPKT=0,1,5,STR,net heart packet\r\n

收到: \r\n+OK\r\n

# 1.21 查询/设置短连接时间

| 指令      | AT+SHORTM                                                           |  |
|---------|---------------------------------------------------------------------|--|
| 功能      | 查询、设置短连接时间                                                          |  |
| 发送 (查询) | AT+SHORTM= <linkid><cr><lf></lf></cr></linkid>                      |  |
| 返回 (查询) | <cr><lf>+OK=<linkid,time><cr><lf></lf></cr></linkid,time></lf></cr> |  |
| 发送(设置)  | AT+SHORTM= <linkid,time><cr><lf></lf></cr></linkid,time>            |  |
| 返回(设置)  | <cr><lf>+OK<cr><lf></lf></cr></lf></cr>                             |  |
| 备注      | linkId(链路号): 0或1<br>Time:限制 0-65535, 0为关闭;                          |  |

(((•)))<sup>®</sup> \_ 成都亿佰特电子科技有限公司

【举例】 查询: 发送: AT+SHORTM=0\r\n 收到: \r\n+OK=0,0\r\n 设置: 发送: AT+SHORTM=0,5\r\n 收到: \r\n+OK\r\n

#### 1.22 查询/设置超时重启时间

| 指令      | AT+TMORST                                                                                                   |  |
|---------|----------------------------------------------------------------------------------------------------|--|
| 功能      | 查询、设置超时重启时间                                                                                                 |  |
| 发送 (查询) | AT+TMORST <cr><lf></lf></cr>                                                                                |  |
| 返回 (查询) | <cr><lf>+OK=<time><cr><lf></lf></cr></time></lf></cr>                                                       |  |
| 发送(设置)  | AT+TMORST= <time><cr><lf>(限制 60-65535s, 0 为关闭)<br/><cr><lf>+OK<cr><lf></lf></cr></lf></cr></lf></cr></time> |  |
| 返回(设置)  |                                                                                                    |  |
| 备注      | Time:限制 60-65535s, 0 为关闭;                                                                                   |  |

【举例】

查询:

- 发送: AT+TMORST\r\n
- 收到: \r\n+OK=300\r\n
- 设置:
- 发送: AT+SHORTM=350\r\n
- 收到: \r\n+OK\r\n

## 1.23 查询/设置断网重连时间

| 指令      | AT+TMOLINK                                                                                |  |
|---------|-------------------------------------------------------------------------------------------|--|
| 功能      | 查询、设置断网重连时间                                                                               |  |
| 发送 (查询) | AT+TMOLINK <cr><lf></lf></cr>                                                             |  |
| 返回 (查询) | <cr><lf>+OK=<times><cr><lf></lf></cr></times></lf></cr>                                   |  |
| 发送(设置)  | AT+TMOLINK= <times><cr><lf><br/><cr><lf>+OK<cr><lf></lf></cr></lf></cr></lf></cr></times> |  |
| 返回(设置)  |                                                                                           |  |
| 备注      | Times(断网重连时间):限制 10-65535,0 为快速重连;                                                        |  |

【举例】

查询:

发送: AT+TMOLINK\r\n

收到: \r\n+OK=5\r\n

设置:

发送: AT+TMOLINK=10\r\n

成都亿佰特电子科技有限公司

(((•)))<sup>®</sup> EBYTE

收到: \r\n+OK\r\n

#### 1.24 协议分发

| 指令      | AT+DISTRIBUTE                                         |
|---------|-------------------------------------------------------|
| 功能      | 查询、设置协议分发使能                                           |
| 发送 (查询) | AT+DISTRIBUTE <cr><lf></lf></cr>                      |
| 返回 (查询) | <cr><lf>+OK=<dist><cr><lf></lf></cr></dist></lf></cr> |
| 发送(设置)  | AT+DISTRIBUTE= <dist><cr><lf></lf></cr></dist>        |
| 返回(设置)  | <cr><lf>+OK<cr><lf></lf></cr></lf></cr>               |
| 备注      | DIST: 0-关闭协议分发 1: 开启协议分发                              |

【举例】

查询:

发送: AT+DISTRIBUTE\r\n

收到: \r\n+OK=0\r\n

设置:

- 发送: AT+DISTRIBUTE=1\r\n
- 收到: \r\n+OK\r\n

#### 1.25 网络快速 AT

| 指令      | AT+NETAT                                                                                                    |  |
|---------|----------------------------------------------------------------------------------------------------|--|
| 功能      | 查询、设置网络快速 AT                                                                                                    |  |
| 发送 (查询) | AT+NETAT <cr><lf></lf></cr>                                                                                                    |  |
| 返回 (查询) | <pre><cr><lf>+OK=<sw,head><cr><lf> AT+DISTRIBUTE=<sw,head><cr><lf> </lf></cr></sw,head></lf></cr></sw,head></lf></cr></pre> <cr><lf>+OK<cr><lf> SW: 0-关闭网络快速 AT 1: 开启网络快速 AT</lf></cr></lf></cr> |  |
| 发送(设置)  |                                                                                                    |  |
| 返回(设置)  |                                                                                                    |  |
| 备注      |                                                                                                    |  |

#### 【举例】

查询:

发送: AT+NETAT\r\n

收到: \r\n+OK=0,NETAT\r\n

设置:

发送: AT+NETAT=1,NETAT\r\n

收到: \r\n+OK\r\n

快速使用 AT 举例 【举例】 查询:

发送: NETAT+NAME\r\n

(((•)))<sup>®</sup> **EBYTE** 成都亿佰特电子科技有限公司

- 收到: \r\n+OK=admin\r\n
- 设置:
- 发送: NETAT+NAME=admin\r\n
- 收到: \r\n+OK\r\n

# 1.26 AT 配置密码使能

| 指令      | AT+PASSEN                                         |  |
|---------|---------------------------------------------------|--|
| 功能      | 查询、设置 AT 配置密码使能                                   |  |
| 发送 (查询) | AT+PASSEN <cr><lf></lf></cr>                      |  |
| 返回 (查询) | <cr><lf>+OK=<sw><cr><lf></lf></cr></sw></lf></cr> |  |
| 发送(设置)  | AT+PASSEN= <sw><cr><lf></lf></cr></sw>            |  |
| 返回(设置)  | <cr><lf>+OK<cr><lf></lf></cr></lf></cr>           |  |
| 备注      | SW: OFF-关闭 AT 配置密码使能 ON: 开启 AT 配置密码使能             |  |

【举例】

查询:

发送: AT+PASSEN\r\n

收到: \r\n+OK=OFF\r\n

设置:

发送: AT+PASSEN=ON\r\n

收到: \r\n+OK\r\n

# 第2章 "Modbus 功能" AT 指令集

## 2.1 "Modbus 功能"指令汇总

| 指令            | 描述               |
|---------------|------------------|
| AT+MODWKMOD   | Modbus 模式        |
| AT+MODPTCL    | 协议转换             |
| AT+MODGTWYTM  | 存储型网关指令存储时间与查询间  |
|               | 隔                |
| AT+MODCMDEDIT | Modbus RTU 指令预存储 |

#### 2.2 查询 Modbus 地址过滤

| 指令      | AT+MODADDFLI                                                      |  |
|---------|-------------------------------------------------------------------|--|
| 功能      | 查询、设置 Modbus 过滤地址                                                 |  |
| 发送 (查询) | AT+MODADDFLI <cr><lf></lf></cr>                                   |  |
| 返回 (查询) | <cr><lf>+OK=<fliteraddr><cr><lf></lf></cr></fliteraddr></lf></cr> |  |
| 发送(设置)  | AT+MODADDFLI= <fliteraddr><cr><lf></lf></cr></fliteraddr>         |  |
| 返回(设置)  | <cr><lf>+OK<cr><lf></lf></cr></lf></cr>                           |  |
| 备注      | FliterAddr: 0-255,0:不过滤, 1-255, 不过滤该地址报文                          |  |

查询:

发送: AT+MODADDFLI\r\n

收到: \r\n+OK=0\r\n

设置**:** 

发送: AT+MODADDFLI=1\r\n

收到: \r\n+OK\r\n

# 2.3 查询 Modbus 工作模式,及指令超时时间

|                                                                                 | 指令      | AT+MODWKMOD                                                                                  |
|---------------------------------------------------------------------------------|---------|----------------------------------------------------------------------------------------------|
|                                                                                 | 功能      | 查询、设置 Modbus 工作模式                                                                            |
|                                                                                 | 发送 (查询) | AT+MODWKMOD <cr><lf></lf></cr>                                                               |
| 返回(查询) <cr><lf>+OK=<mode><timeout><cr><lf></lf></cr></timeout></mode></lf></cr> |         | <cr><lf>+OK=<mode><timeout><cr><lf></lf></cr></timeout></mode></lf></cr>                     |
|                                                                                 | 备注      | Mode: NONE(禁用 MODBUS)<br>SIMPL (简单协议转换)<br>MULIT (多主机模式)<br>STORE (存储型网关)<br>CONFIG (可配置型网关) |

(((•))) ® EBYTE

| AUTOUP (主动上传模式)  |
|------------------|
| Timeout:0-65535; |

查询:

- 发送: AT+MODWKMOD\r\n
- 收到: \r\n+OK=SIMPL,100\r\n

设置:

- 发送: AT+MODWKMOD=MULIT,1000\r\n
- 收到: \r\n+OK\r\n

#### 2.4 开启 Modbus TCP 到 Modbus RTU 协议转换

| 指令      | AT+MODPTCL                                            |
|---------|-------------------------------------------------------|
| 功能      | 查询、设置协议转换(Modbus TCP<=>Modbus RTU)                    |
| 发送 (查询) | AT+MODPTCL <cr><lf></lf></cr>                         |
| 返回 (查询) | <cr><lf>+OK=<mode><cr><lf></lf></cr></mode></lf></cr> |
| 备注      | Mode: ON(启用协议转换)<br>OFF(禁用协议转换)                       |

查询:

发送: AT+MODPTCL\r\n

收到: \r\n+OK=ON\r\n

设置:

发送: AT+MODPTCL=ON\r\n

收到: \r\n+OK\r\n

#### 2.5 设置 Modbus 网关指令存储时间与自动查询间隔

| 指令      | AT+MODGTWYTM                                                           |
|---------|------------------------------------------------------------------------|
| 功能      | 查询、配置 Modbus 网关指令存储时间与自动查询间隔                                           |
| 发送 (查询) | AT+MODGTWYTM <cr><lf></lf></cr>                                        |
| 返回 (查询) | <cr><lf>+OK=<time1><time2><cr><lf></lf></cr></time2></time1></lf></cr> |
| 备注      | Time1:指令存储时间(1-255秒)                                                   |
| 备注      | Time1:指令存储时间(1-255 秒)       Time2:自动查询间隔时间(1-65535 毫秒)                 |

查询:

发送: AT+MODGTWYTM\r\n

收到: \r\n+OK=10,200\r\n

- 发送: AT+MODGTWYTM=5,100\r\n
- 收到: \r\n+OK\r\n

## 2.6 Modbus 配置型网关预存指令查询与编辑

| 指令      | AT+MODCMDEDIT                                                                                                    |
|---------|----------------------------------------------------------------------------------------------------|
| 功能      | Modbus 配置型网关预存指令查询与编辑                                                                                                    |
| 发送 (查询) | AT+MODCMDEDIT <cr><lf></lf></cr>                                                                                                    |
| 返回 (查询) | <cr><lf>+OK=<mode><cmd><cr><lf></lf></cr></cmd></mode></lf></cr>                                                                               |
| 备注      | Mode: ADD 增加指令;<br>DEL 删除指令;<br>CLR 清空指令;<br>CMD: Modbus 指令(仅支持标准 Modbus RTU 指令,不需要填写<br>校验,只可配置读取指令 01、02、03、04 功能码),不能存储相<br>同指令否侧返回+ERR=-4; |

查询:

- 发送: AT+MODCMDEDIT\r\n
- 收到: \r\n+OK=\r\n
  - 1: 02 03 00 00 00 02\r\n
  - 2: 01 03 00 05 00 00\r\n

- 发送: AT+MODCMDEDIT=ADD,0103000A0003\r\n(添加指令)
- 收到: \r\n+OK\r\n
- 发送: AT+MODCMDEDIT=DEL,0103000A0003\r\n(删除指令)
- 收到: \r\n+OK\r\n
- 发送: AT+MODCMDEDIT=CLR,0103000A0003\r\n(清空指令)
- 收到: \r\n+OK\r\n

# 第3章"物联网功能"AT指令集

## 3.1 "物联网功能"指令汇总

| 指令            | 描述              |
|---------------|-----------------|
| AT+HTPREQMODE | HTTP 请求方式       |
| AT+HTPURL     | HTTP URL 路径     |
| AT+HTPHEAD    | HTTP 包头         |
| AT+MQTTCLOUD  | MQTT 平台         |
| AT+MQTKPALIVE | MQTT 心跳保活周期     |
| AT+MQTDEVID   | MQTT Client ID  |
| AT+MQTUSER    | MQTT User Name  |
| AT+MQTPASS    | MQTT Password   |
| AT+MQTTPRDKEY | 阿里云 Product Key |
| AT+MQTSUB     | MQTT 订阅主题       |
| AT+MQTPUB     | MQTT 发布主题       |

#### 3.2 MQTT 与 HTTP 目标 IP 或域名配置

参考"查询/设置本机工作模式及目标设备网络参数"。

#### 3.3 查询/设置 HTTP 请求方式

| 指令      | AT+HTPREQMODE                                                           |
|---------|-------------------------------------------------------------------------|
| 功能      | 查询、设置 HTTP 客户端模式请求方式                                                    |
| 发送 (查询) | AT+HTPREQMODE= <linkid><cr><lf></lf></cr></linkid>                      |
| 返回 (查询) | <cr><lf>+OK=<linkid,method><cr><lf></lf></cr></linkid,method></lf></cr> |
| 发送(设置)  | AT+HTPREQMODE= <linkid,method><cr><lf></lf></cr></linkid,method>        |
| 返回(设置)  | <cr><lf>+OK<cr><lf></lf></cr></lf></cr>                                 |
| 备注      | linkId(链路号): 0或1<br>Method: GET\POST                                    |

【举例】

查询:

发送: AT+HTPREQMODE\r\n

收到: \r\n+OK=0,GET\r\n

设置:

发送: AT+HTPREQMODE=0,POST\r\n

收到: \r\n+OK\r\n

## 3.4 查询/设置 HTTP URL 路径

| 指令      | AT+HTPURL                                                           |
|---------|---------------------------------------------------------------------|
| 功能      | 查询、设置 HTTP URL 路径                                                   |
| 发送 (查询) | AT+HTPURL= <linkid><cr><lf></lf></cr></linkid>                      |
| 返回 (查询) | <cr><lf>+OK=<linkid,path><cr><lf></lf></cr></linkid,path></lf></cr> |
| 发送(设置)  | AT+HTPURL= <linkid,path><cr><lf></lf></cr></linkid,path>            |
| 返回(设置)  | <cr><lf>+OK<cr><lf></lf></cr></lf></cr>                             |
| 备注      | Path: HTTP 请求 URL 资源地址(长度限制 0-256 字符)                               |

【举例】

查询:

发送: AT+HTPURL=0\r\n

收到: \r\n+OK=0,/1.php?\r\n

设置:

- 发送: AT+HTPURL=0,/view/ed7e65a90408763231126edb6f1aff00bfd57061.html\r\n
- 收到: \r\n+OK\r\n

# 3.5 查询/设置 HTTP 包头

| 指令      | AT+HTPHEAD                                                                                                  |
|---------|----------------------------------------------------------------------------------------------------|
| 功能      | 查询、设置 HTTP 包头                                                                                               |
| 发送 (查询) | AT+HTPHEAD= <linkid><cr><lf></lf></cr></linkid>                                                             |
| 返回 (查询) | <cr><lf>+OK=<linkid,para,head><cr><lf></lf></cr></linkid,para,head></lf></cr>                               |
| 发送(设置)  | AT+HTPHEAD= <linkid,para,head><cr><lf></lf></cr></linkid,para,head>                                         |
| 返回(设置)  | <cr><lf>+OK<cr><lf></lf></cr></lf></cr>                                                                     |
| 备注      | <pre>linkId(链路号): 0或1 Para(HTTP 返回串口数据是否带包头):     DEL:不带包头;     ADD:带包头; Head(HTTP 请求包头):长度限制 256 字符;</pre> |

【举例】

查询:

发送: AT+HTPHEAD=0\r\n

收到: \r\n+OK=0,DEL,User-Agent: Mozilla/5.0\r\n

设置:

发送: AT+HTPHEAD=0,ADD, Host:www.ebyte.com/r/n

收到: \r\n+OK\r\n

# 3.6 查询/设置 MQTT 目标平台

| 指令      | AT+MQTTCLOUD                                                            |
|---------|-------------------------------------------------------------------------|
| 功能      | 查询、设置 MQTT 目标平台                                                         |
| 发送 (查询) | AT+MQTTCLOUD= <linkid><cr><lf></lf></cr></linkid>                       |
| 返回 (查询) | <cr><lf>+OK=<linkid,server><cr><lf></lf></cr></linkid,server></lf></cr> |
| 发送(设置)  | AT+MQTTCLOUD= <linkid,server><cr><lf></lf></cr></linkid,server>         |
| 返回(设置)  | <cr><lf>+OK<cr><lf></lf></cr></lf></cr>                                 |
|         | linkId(链路号): 0或1                                                        |
|         | Server (MQTT 目标平台):                                                     |
| 备注      | STANDARD(MQTT3.1.1 标准协议服务器)                                             |
|         | ONENET(OneNET-MQTT 服务器)                                                 |
|         | ALI(阿里云 MQTT 服务器)                                                       |
|         | BAIDU(百度云 MQTT 服务器)                                                     |
|         | HUAWEI(华为云 MQTT 服务器)                                                    |

【举例】

查询:

发送: AT+MQTTCLOUD=0\r\n

收到: \r\n+OK=0,STANDARD\r\n

设置:

发送: AT+MQTTCLOUD=0,BAIDU\r\n

收到: \r\n+OK\r\n

#### 3.7 查询/设置 MQTT 保活心跳包发送周期

| 指令      | AT+MQTKPALIVE                                                       |
|---------|---------------------------------------------------------------------|
| 功能      | 查询、设置 MQTT 保活心跳包时间周期                                                |
| 发送 (查询) | AT+MQTKPALIVE= <linkid><cr><lf></lf></cr></linkid>                  |
| 返回 (查询) | <cr><lf>+OK=<linkid,time><cr><lf></lf></cr></linkid,time></lf></cr> |
| 发送(设置)  | AT+MQTKPALIVE= <linkid,time><cr><lf></lf></cr></linkid,time>        |
| 返回(设置)  | <cr><lf>+OK<cr><lf></lf></cr></lf></cr>                             |
| 备注      | linkId(链路号): 0或1<br>Time: MQTT 保活心跳时间(限制 30-1200 秒,默认 60s,不建议修改);   |

【举例】

查询:

- 发送: AT+MQTKPALIVE=0\r\n
- 收到: \r\n+OK=0,60\r\n

- 发送: AT+MQTKPALIVE=0,30\r\n
- 收到: \r\n+OK\r\n

(((•)))<sup>®</sup> EBYTE

# 3.8 查询/设置 MQTT 设备名(Client ID)

| 指令      | AT+MQTDEVID                                                                   |
|---------|-------------------------------------------------------------------------------|
| 功能      | 查询、设置 MQTT 设备名(Client ID)                                                     |
| 发送 (查询) | AT+MQTDEVID= <linkid><cr><lf></lf></cr></linkid>                              |
| 返回 (查询) | <cr><lf>+OK=<linkid,client id=""><cr><lf></lf></cr></linkid,client></lf></cr> |
| 发送(设置)  | AT+MQTDEVID= <linkid,client id=""><cr><lf></lf></cr></linkid,client>          |
| 返回(设置)  | <cr><lf>+OK<cr><lf></lf></cr></lf></cr>                                       |
| 备注      | linkId(链路号): 0或1<br>Client ID:MQTT 设备名(Client ID)限制长度 256 个字符;                |

【举例】

查询:

发送: AT+MQTDEVID=0\r\n

收到: \r\n+OK=0,test-1\r\n

设置**:** 

- 发送: AT+MQTDEVID=0,+OK=0,test-iot\r\n
- 收到: \r\n+OK\r\n

# 3.9 查询/设置 MQTT 用户名(User Name/Device Name)

| 指令      | AT+MQTUSER                                                                  |
|---------|-----------------------------------------------------------------------------|
| 功能      | 查询、设置 MQTT 用户名(User Name/ Device Name)                                      |
| 发送 (查询) | AT+MQTUSER= <linkid><cr><lf></lf></cr></linkid>                             |
| 返回 (查询) | <cr><lf>+OK=<linkid,user name=""><cr><lf></lf></cr></linkid,user></lf></cr> |
| 发送(设置)  | AT+MQTUSER= <linkid,user name=""><cr><lf></lf></cr></linkid,user>           |
| 返回(设置)  | <cr><lf>+OK<cr><lf></lf></cr></lf></cr>                                     |
|         | linkId(链路号): 0或1                                                            |
| 备注      | User Name: MQTT 产品 ID(User Name/ device name)限制长度 256                       |
|         | 个字符;                                                                        |

【举例】

查询:

发送: AT+MQTUSER=0\r\n

收到: \r\n+OK=0,ebyte-IOT\r\n

- 发送: AT+MQTUSER=0,12345678&a1Ofdo510\r\n
- 收到: \r\n+OK\r\n

# 3.10 查询/设置 MQTT 产品密码(MQTT password/Device Secret)

| 指令      | AT+MQTPASS                                                                            |
|---------|---------------------------------------------------------------------------------------|
| 功能      | 查询、设置 MQTT 登录密码(MQTT Password/Device Secret)                                          |
| 发送 (查询) | AT+MQTPASS= <linkid><cr><lf></lf></cr></linkid>                                       |
| 返回 (查询) | <cr><lf>+OK=<linkid,password><cr><lf></lf></cr></linkid,password></lf></cr>           |
| 发送(设置)  | AT+MQTPASS= <linkid,password><cr><lf></lf></cr></linkid,password>                     |
| 返回(设置)  | <cr><lf>+OK<cr><lf></lf></cr></lf></cr>                                               |
| 备注      | linkId(链路号): 0或1<br>Password: MQTT 登录密码(MQTT Password/Device Secret)长度限<br>制 256 个字符; |

【举例】

查询:

- 发送: AT+MQTPASS=0\r\n
- 收到: \r\n+OK=0,12345678\r\n

设置:

- 发送: AT+MQTPASS=0,87654321\r\n
- 收到: \r\n+OK\r\n

#### 3.11 查询/设置 MQTT 订阅主题

| 指令      | AT+MQTSUB                                                                         |
|---------|-----------------------------------------------------------------------------------|
| 功能      | 查询、设置 MQTT 订阅主题                                                                   |
| 发送 (查询) | AT+MQTSUB= <linkid><cr><lf></lf></cr></linkid>                                    |
| 返回 (查询) | <cr><lf>+OK=<linkid,qos>,<topic><cr><lf></lf></cr></topic></linkid,qos></lf></cr> |
| 发送(设置)  | AT+MQTSUB= <linkid,qos,topic><cr><lf></lf></cr></linkid,qos,topic>                |
| 返回(设置)  | <cr><lf>+OK<cr><lf></lf></cr></lf></cr>                                           |
| 备注      | linkId(链路号): 0或1<br>Qos: 仅支持等级0、1;<br>Topic: MQTT 订阅主题(长度限制 256 个字符)              |

【举例】

查询:

- 发送: AT+MQTSUB=0\r\n
- 收到: \r\n+OK=0, 0,topic \r\n

- 发送: AT+MQTSUB=0,0,/ggip6zWo8of/TEST/user/SUB\r\n
- 收到: \r\n+OK\r\n

(((•)))<sup>®</sup> EBYTE

# 3.12 查询/设置 MQTT 发布主题

| 指令      | AT+MQTPUB                                                                                 |
|---------|-------------------------------------------------------------------------------------------|
| 功能      | 查询、设置 MQTT 发布主题                                                                           |
| 发送 (查询) | AT+MQTPUB= <linkid><cr><lf></lf></cr></linkid>                                            |
| 返回 (查询) | <cr><lf>+OK=<linkid,qos,topic,cycle><cr><lf></lf></cr></linkid,qos,topic,cycle></lf></cr> |
| 发送(设置)  | AT+MQTPUB= <linkid,qos,topic,cycle><cr><lf></lf></cr></linkid,qos,topic,cycle>            |
| 返回(设置)  | <cr><lf>+OK<cr><lf></lf></cr></lf></cr>                                                   |
| 备注      | linkId(链路号): 0或1                                                                          |
|         | Qos: 仅支持等级 0、1;                                                                           |
|         | Topic: MQTT 发布主题(长度限制 256 个字符)                                                            |
|         | Cycle:发布等级1重传间隔(1-10s)(30s内在此间隔下重传)                                                       |

【举例】

查询:

- 发送: AT+MQTPUB=0\r\n
- 收到: \r\n+OK=0,0,topic \r\n

- 发送: AT+MQTPUB= 0,0,/ggip6zWo8of/TEST/user/PUB\r\n
- 收到: \r\n+OK\r\n

 $(((\bullet)))$ 

# 第4章 AT 配置举例

#### 4.1 连接标准 MQTT3.1.1 服务器举例

```
{
   Client id:876275396
   mqtt username:485233
   mqtt password:E DEV01
   mqtt server: mqtt.heclouds.com
   mqtt port:6002
}
配置前先恢复出厂设置,避免启用不使用的功能。
SEND (+++)
3S内SEND (AT)
RECV(+OK=AT enable)
SEND (AT+RESTORE)
RECV(+OK)
以上步骤可以使用硬件恢复出厂设置。
第一步:进入AT配置模式;
SEND (+++)
3S内SEND (AT)
RECV(+OK=AT enable)
第二步: 使能动态 IP, 若为局域网 MQTT 服务器配置对应 IP 即可, 此处使用动态 IP;
SEND(AT+WAN=DHCP,192.168.3.7,255.255.255.0,192.168.3.1,114.114.114.114)
RECV(+OK)
第三步: 配置工作模式以及 MQTT 服务器地址与端口;
SEND(AT+SOCK=MQTTC,mqtt.heclouds.com,6002)
RECV(+OK=And local port has been set to 0)
第四步:选择 MQTT 平台;
SEND(AT+MQTTCLOUD=STANDARD)
RECV(+OK)
第五步: 配置设备的 Client id;
SEND(AT+MQTDEVID=876275396)
RECV(+OK)
第六步: 配置设备的 mqtt username;
SEND(AT+MQTUSER=485233)
RECV(+OK)
第七步: 配置设备的 mqtt password;
SEND(AT+MQTPASS=E DEV01)
RECV(+OK)
第八步:订阅对应的主题(Topic);
```

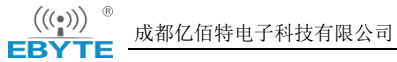

SEND(AT+MQTSUB=0,EBYTE\_TEST)
RECV(+OK)
第九步: 配置发布使用的主题(Topic);
SEND(AT+MQTPUB=0,EBYTE\_TEST)
RECV(+OK)
第十步: 重启设备;
SEND(AT+REBT)
RECV(+OK)

# 修订历史

| 版本  | 修订日期      | 修订说明 |
|-----|-----------|------|
| 1.0 | 2024-2-28 | 初始版本 |

# 关于我们

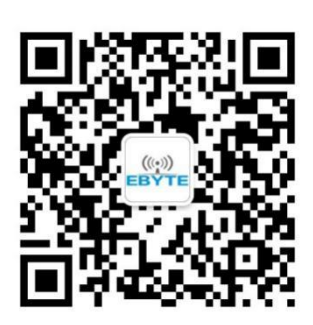

| 销售热线: | 4000-330-990        | 公司电话:        | 028-61399028            |
|-------|---------------------|--------------|-------------------------|
| 技术支持: | support@cdebyte.com | <u>m</u> 官方网 | 站: <u>www.ebyte.com</u> |
| 公司地址: | 四川省成都市高新西           | 西区西区大        | 道 199号 B5栋              |

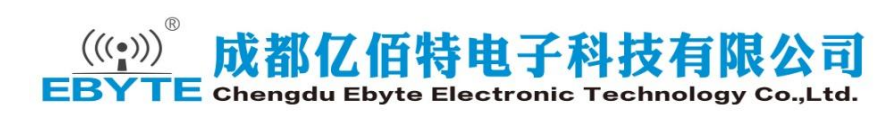